## Cómo realizar la solicitud de Concepto Técnico de Bomberos Bogotá

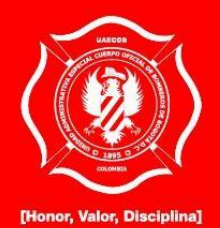

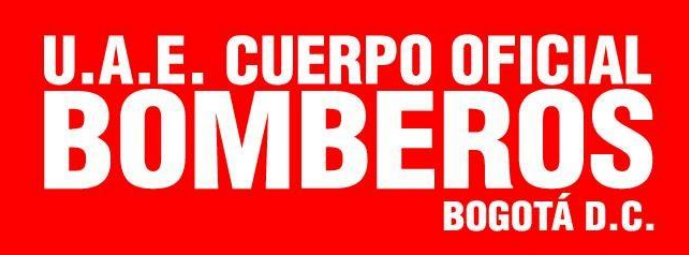

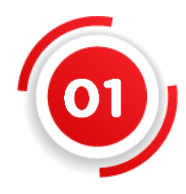

## ¿Quiére hacer algún trámite con el **Cuerpo Oficial Bomberos de Bogotá?,** es muy fácil ingrese a: www.bomberosbogota.gov.co

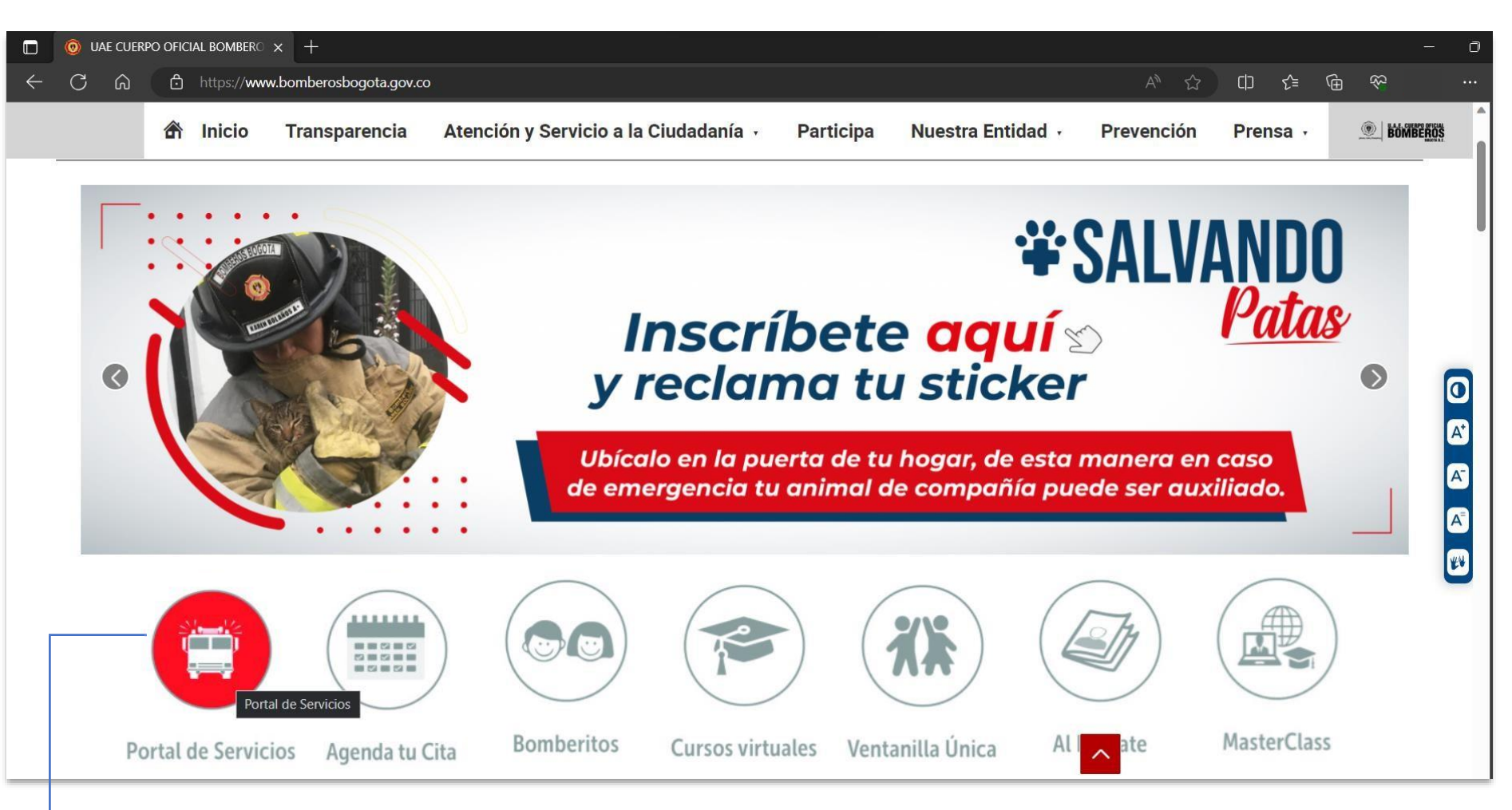

Haga clic en el **botón Portal de Servicios** que se encuentra en la página principal

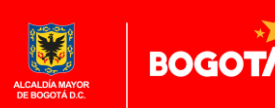

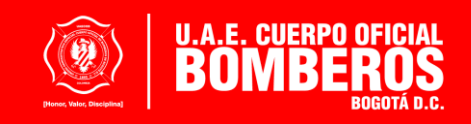

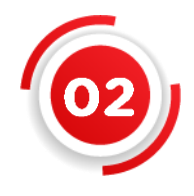

En el Portal de Servicios haga clic en el **botón "Registrarme"**, recuerde que debe diligenciar todos los datos que están en el formulario que se activará.

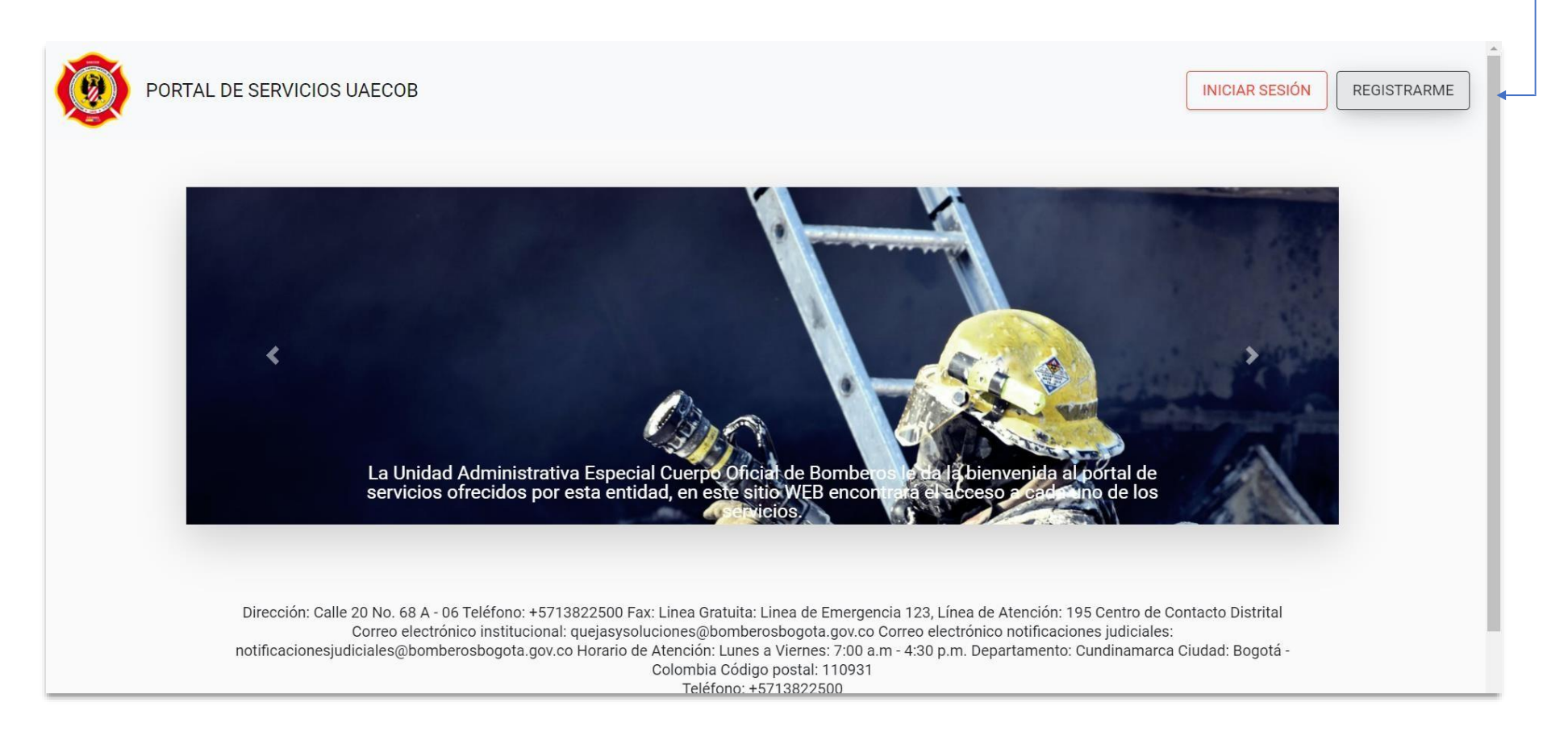

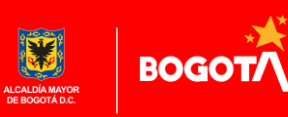

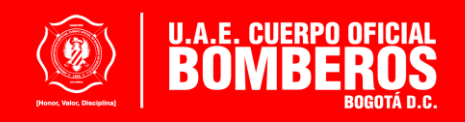

03

En el **formulario de registro**, se encuentran datos como: la razón social, tipo de identificación, datos de contacto y correo electrónico, al cual **debe tener acceso para continuar con el proceso de registro**, ya que desde este se realiza la **activación de la cuenta creada**.

| PORTAL DE SER | RVICIOS UAECOB                     |                                             | ATRAS      |
|---------------|------------------------------------|---------------------------------------------|------------|
|               | Nuevo registro portal GDR          |                                             |            |
|               | Nombre completo o razón social (*) | Tipo de identificación (*)                  | •          |
|               | Número de identificación (*)       | Confirmar Número de identificación (*)      |            |
|               | Correo electrónico (*)             | Confirmar Correo electrónico (*)            | _          |
|               | Número de telefono (*)             | Contraseña (*)                              | ø          |
|               | Dirección de Correspondencia (*)   | Complemento Apartamento, Casa               | _          |
|               | Barrio (*)                         | Localidad (*)                               | <u>*</u> . |
|               | UPZ (*)                            | Estacion de bomberos cercana (*)<br>4 + 1 = | *          |
|               | REGISTR<br>¿Ya estas registrad     | ARME<br>0? Ingresa aqui                     |            |

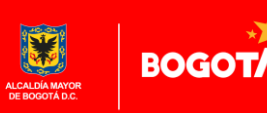

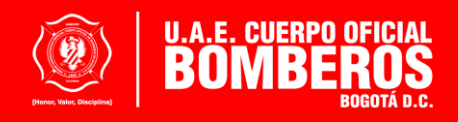

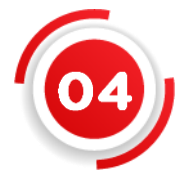

Para poder generar el registro dentro del Portal de Servicios es importante que autorice al Cuerpo Oficial Bomberos de Bogotá para realizar la recolección y tratamiento de los datos personales, adicionalmente resolver la operación de validación.

| CÓRDOBA                                                                                                 | San Cristóbal                                     |  |
|----------------------------------------------------------------------------------------------------|---------------------------------------------------|--|
| UPZ (*)<br>UPZ 34 20 de Julio                                                                           | Estacion de bomberos cercana (*)<br>B3 - Restrepo |  |
|                                                                                                    |                                                   |  |
| Autorizo a la UAE Cuerpo Oficial de Bomberos para la recolección y<br>atamiento de mis datos personales | 4 + 1 =                                           |  |

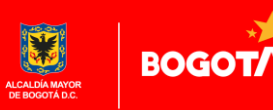

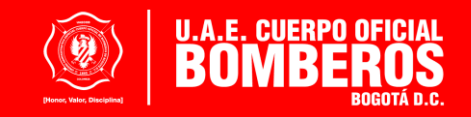

**0**5

Una vez realizado el registro de forma satisfactoria, **al correo registrado** llegará la bienvenida al Portal de Servicios junto con las indicaciones para poder continuar con el **proceso de registro**, esta información es remitida desde el correo electrónico

tram\_concep@bomberosbogota.gov.co

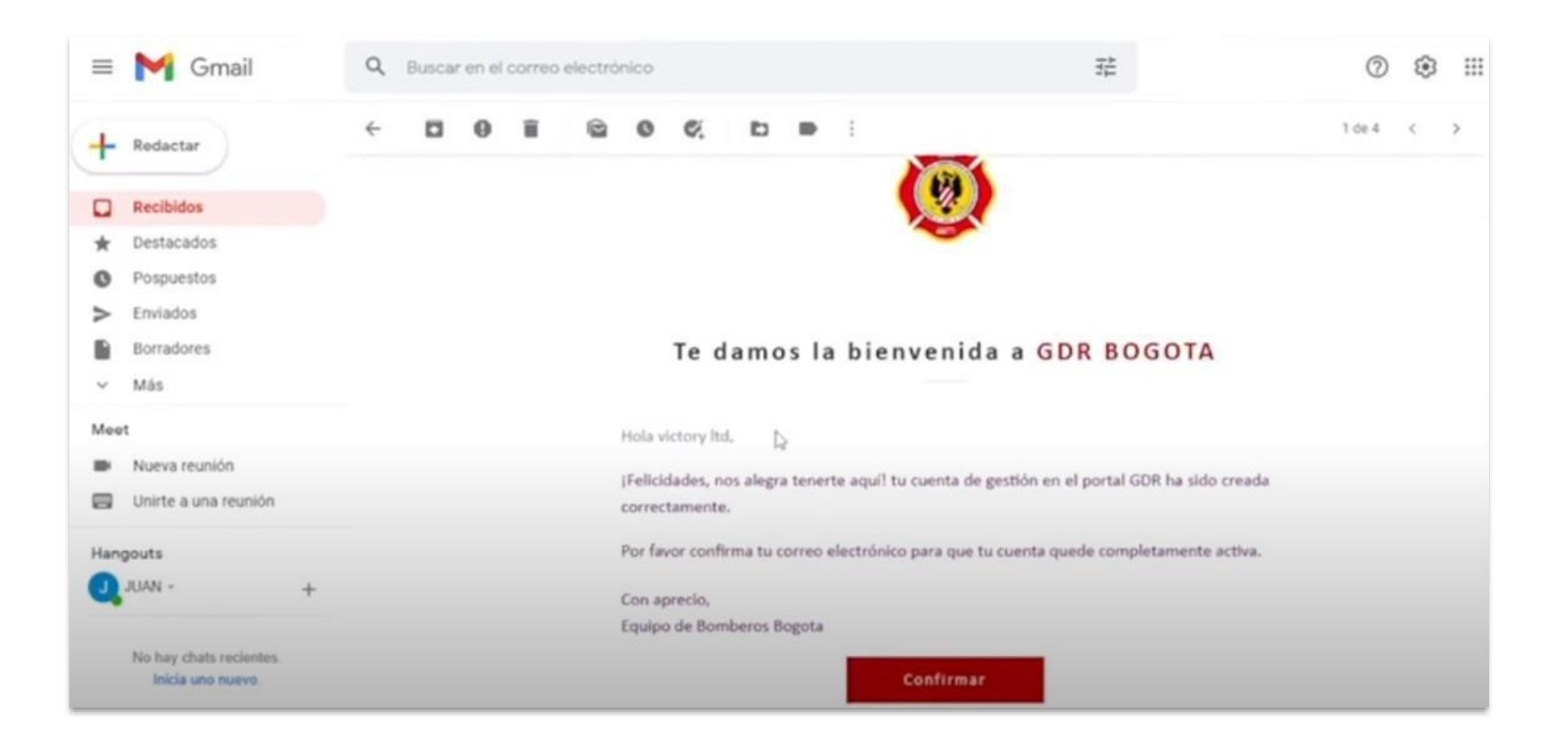

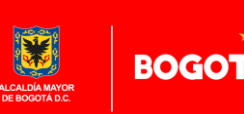

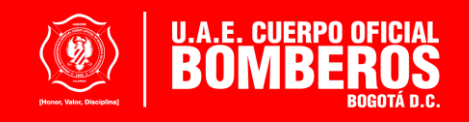

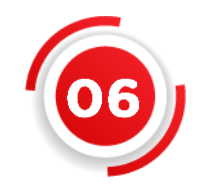

Para activar la cuenta, registrada anteriormente, deberá dar clic en el botón confirmar y aceptar la activación de la cuenta completando el proceso de registro.

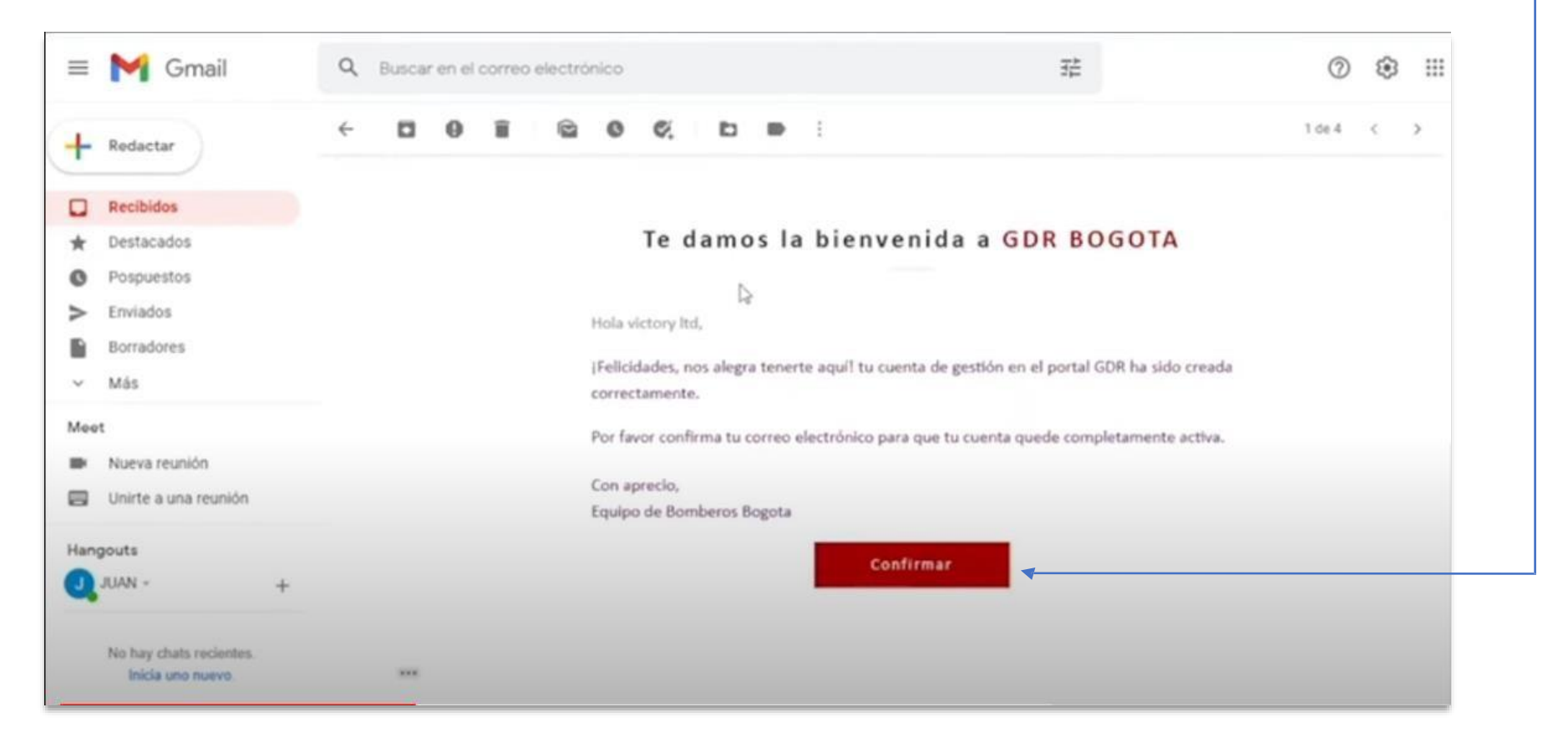

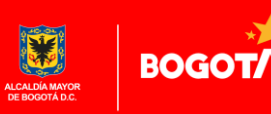

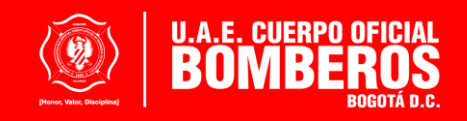

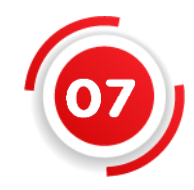

La ciudadanía podrá realizar el **inicio de sesión** en el Portal de Servicios con su usuario y contraseña previamente registrada

| PORTAL DE SERVICIOS UA | AECOB                                                                               |                   | ATRAS | 3 |
|------------------------|-------------------------------------------------------------------------------------|-------------------|-------|---|
|                        | Ingrese su usuario y contraseña. Si no cu<br>usuario y contraseña, por favor regíst | enta con<br>rese. |       |   |
|                        | Tipo de identificación                                                              | •                 |       |   |
|                        | Identificación *                                                                    |                   |       |   |
|                        | Contraseña *                                                                        | 0                 |       |   |
|                        | ¿Olvidaste tu contraseña?                                                           |                   |       |   |
|                        | INICIAR                                                                             |                   |       |   |
|                        | ¿Aún no estas registrado? Registrat                                                 | e                 |       |   |

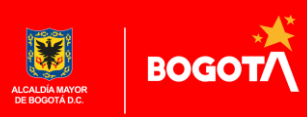

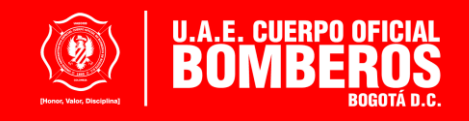

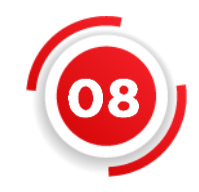

Al iniciar sesión podrá hacer la actualización de los datos empresariales, para lo cual la ciudadanía deberá ingresar a través del **botón: perfil** el cual se encuentra en la parte izquierda de la página del portal

| PORTAL DE SERVICIOS = A                  | Se recomienda utilizar Google Chrome Versión 90.xx.xx o la ultima actualización o supenor y Firefox Mozilla en su | ultima actualización o auperior. |
|------------------------------------------|----------------------------------------------------------------------------------------------------|----------------------------------|
| Usuario: victory ltd<br>Roles: Ciudadano | SERVICIOS<br>Seleccione el servicio al que desea acceder.                                                         |                                  |
| Tramites                                 |                                                                                                    |                                  |
| \$ Mis Pagos                             | Inspecciones Técnicas 🕞 Capacitaciones                                                                            |                                  |
|                                          | <b>#</b>                                                                                                    |                                  |
|                                          | Aglomeraciones                                                                                                    | Revisión de proy                 |

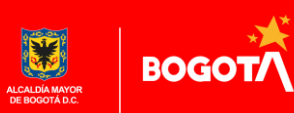

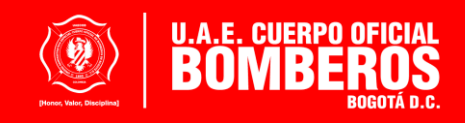

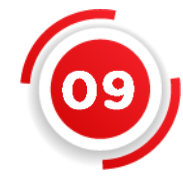

Debe diligenciar el formulario de datos empresariales en el que se realizará el registro de datos importantes, para continuar de manera adecuada con el proceso

|                                          | bogota.gov.co/profile                                         | rme Versión 90.xx.xx o la ultima actualización o su | petor y Pirefox Mozilla en su u | itima actualización o superior. | 12 🖬 🙆 Incégnito ( |
|------------------------------------------|---------------------------------------------------------------|-----------------------------------------------------|---------------------------------|---------------------------------|--------------------|
| UAECOB                                   | DATOS BASICOS DATOS EMPRESARIALES                             | S CAMBLAR CONTRASEÑA M                              | IS SUCURSALES AC                | TUALIZACIÓN DATOS PRINCIPALES   | •                  |
| Usuario: victory ltd<br>Roles: Ciudadano |                                                               |                                                     |                                 |                                 |                    |
| Tramites                                 | Perfil Empresarial<br>Completa los datos de perfil empresaria |                                                     |                                 |                                 |                    |
| Perfil                                   |                                                               |                                                     |                                 |                                 |                    |
| \$ Mis Pagos                             | Nontre correctal *<br>victory ltd                             |                                                     | Nombre repr<br>juan per         | roantante legal *<br>rez        |                    |
|                                          | Come electrónico *<br>bomberos.2023@gmail.com                 | 1                                                   | Cedula del re<br>100015         | ormaritante legal *<br>3200     |                    |
|                                          | Dirección Comercial *<br>cr 30 85 a 50                        |                                                     | Fecha de reg<br>6/4/202         | ntro de metrovía *<br>22        | ٥                  |
|                                          | Número de registro mercantil *                                |                                                     | Actividad cor                   | necal •                         |                    |

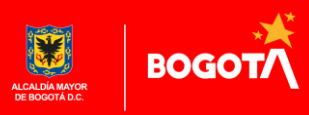

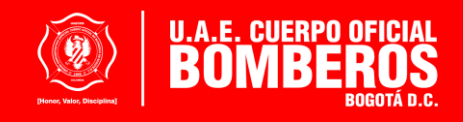

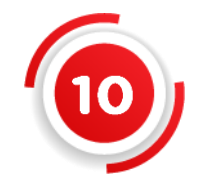

Se recomienda que, en el momento de registro en el Portal de Servicios, la ciudadanía se apoye en el documento de representación legal, como: Cámara de Comercio, RUT, REPS, etc. Tenga en cuenta que todos los datos son obligatorios

| FOR the COLONDA AND POSTER                                                                                                    |                                                                                                    | Plan 2 de 5 Hola 2                                                                                   |                                                                                               |                                                                                                  |
|----------------------------------------------------------------------------------------------------|----------------------------------------------------------------------------------------------------|----------------------------------------------------------------------------------------------------|-----------------------------------------------------------------------------------------------|--------------------------------------------------------------------------------------------------|
| Espacio reservado para la DIAN                                                                                                    | 4. Número de formulario                                                                                                    | 14132106174                                                                                          |                                                                                               | CAMARA DE COMERCIO DE BOGOTA                                                                     |
|                                                                                                    |                                                                                                    |                                                                                                    | Cámara                                                                                        | SEDE VIRTUAL                                                                                     |
|                                                                                                    |                                                                                                    |                                                                                                    | de Comercio                                                                                   | CODIGO VERIFICACION: A184471846515D                                                              |
|                                                                                                    |                                                                                                    | 707212459954(8020) 000001413210617 4                                                                 | de Bogotá                                                                                     | 27 DE ABRIL DE 2018 HORA 15:31:21                                                                |
| 5. Número de identificación Tributaria (NIT) 6. OV 12. Dre                                                                                                    |                                                                                                    | 14. Buztin electrinico                                                                               |                                                                                               | AA18447184 PAGINA: 1 de 2<br>* * * *                                                             |
| 8001309787                                                                                                    | Caracteristicas y tornas de las organizaciones                                                                                                    | Shill Shill                                                                                          | ************                                                                                  | *******                                                                                          |
| 62. Naturalizas 2 63. Fontas asocietis<br>65. Fontas 66. Cooperativas                                                                                                    | 1 0 54. Extenden a trid<br>municipal o bocardo<br>of Secondation y of<br>exception                                                                                                    | lites (e develo siglico de order neclonel, departementel,                                            | ESTE CERTIFICADO FUE GEN<br>DE VERIFICACIÓN QUE LE PE<br>WWW.CCB.ORG.CO                       | HERADO ELECTRONICAMENTE Y CUENTA CON UN CODIGO<br>ERMITE SER VALIDADO SOLO UNA VEZ, INGRESANDO A |
| 50. Sin personeria jundoa 55. One organizaci                                                                                                    | The second second |                                                                                                    | RECUERDE QUE ESTE CERT<br>OFICINA DE FORMA FÁCIL, F                                           | PIFICADO LO PUEDE ADQUIRIR DESDE SU CASA U<br>LÁPIDA Y SEGURA EN WWW.CCB.ORG.CO                  |
| Constitución, Registro ;<br>Documento 1, Constitución                                                                                                    | 20steria                                                                                                    | Camposación del Calificar                                                                            | **************************************                                                        | ••••••••••••••••••••••••••••••••••••••                                                           |
| 71. Class 0 1                                                                                                    |                                                                                                    | 02 Nectoral 1 0 0 %                                                                                  | CERTIFICAD SIN COSTO<br>WWW.CCB.ORG.CO/CERTIFICAL                                             | ALGUNO DE FORMA FÁCIL, RÁPIDA Y SEGURA EN<br>DOSELECTRONICOS/                                    |
| 2         0         1         0         1         1         1         1         1         1         1         1         1         1         1         1         1         1         1         1         1         1         1         1         1         1         1         1         1         1         1         1         1         1         1         1         1         1         1         1         1         1         1         1         1         1         1         1         1         1         1         1         1         1         1         1         1         1         1         1         1         1         1         1         1         1         1         1         1         1         1         1         1         1         1         1         1         1         1         1         1         1         1         1         1         1         1         1         1         1         1         1         1         1         1         1         1         1         1         1         1         1         1 <th1< th=""> <th1< th=""> <th1< th=""> <th1< th=""></th1<></th1<></th1<></th1<> | AT ST                                                                                                    | 52. readonal politiko <u>0,0</u> %                                                                   | CERTIFICADO DE EXISTENO<br>ANIMO DE LUCRO :<br>SIGLA :                                        | CIA Y REPRESENTACION LEGAL DE LA ENTIDAD SIN                                                     |
| 77. No. Methode metantil 9.8.7.6.5.4.3                                                                                                    | Star .                                                                                                    |                                                                                                    | INSCRIPCION NO: SOC                                                                           | DEL 16 DE                                                                                        |
| 78. Departments 444                                                                                                    |                                                                                                    | 65. Extranjero0 %                                                                                    | N.I.T. : -3, REC<br>TIPO ENTIDAD : OTR/<br>FUNDACIONES Y ENTIDADES<br>DOMICILIO : BOGOTA D.C. | IIMEN ESPECIAL<br>AS ORGANIZACIONES CIVILES, CORPORACIONES,                                      |
| R0 Deads<br>80 Deads<br>81 Heads<br>81 Heads                                                                                                    |                                                                                                    | 87. Extension proved: 0 . 0 . 0                                                                      | EL SUSCRITO SECRETARIO<br>EJERCICIO DE LA FACULT<br>DECRETO NUMERO 2150 DE 19                 | DE LA CAMARA DE COMERCIO DE BOGOTA, EN EL<br>VAD CONFERIDA POR LOS ARTICULOS 43 Y 144 DEL<br>195 |
|                                                                                                    | Enticled de vigiliencie y control                                                                                                    |                                                                                                    | DEMONACTON DE LA INSCRID                                                                      | CERTIFICA:                                                                                       |
| 6. Erifded de rigilancia y control                                                                                                    | 5                                                                                                    |                                                                                                    | ULTIMO AÑO RENOVADO:                                                                          | 2018                                                                                             |
| N. R. C. S.                                                                                                    | Entado y Denefício                                                                                                    |                                                                                                    | ACTIVO TOTAL : 123,500,00<br>PATRIMONIO : 2,000,000                                           | 00                                                                                               |
| ten 10. Edebi estal 20. Pede centio de est                                                                                                    | dis PL Niemens de Identificación Tributene (NIT)                                                                                                    | 32. DV                                                                                               |                                                                                               | CERTIFICA:                                                                                       |
| 1 1 0 1 2 0 2 1 0 3 1                                                                                                    | 9                                                                                                    |                                                                                                    | MUNICIPIO : BOGOTA D.C.                                                                       | CONTETER :                                                                                       |
| 2 8 1 2021,03,1                                                                                                    | 9                                                                                                    |                                                                                                    | EMAIL DE NOTIFICACION JUI                                                                     | DICIAL :                                                                                         |
|                                                                                                    |                                                                                                    |                                                                                                    | MUNICIPIO : BOGOTA D.C.                                                                       |                                                                                                  |
| · .                                                                                                    | -                                                                                                    |                                                                                                    | EMAIL :                                                                                       | CEDUTETCA.                                                                                       |
| •                                                                                                    |                                                                                                    | -                                                                                                    | CONSTITUCION: QUE POR DOC                                                                     | CUMENTO PRIVADO NO. SIN NUM DEL 7 DE AGOSTO DE                                                   |
| s                                                                                                    |                                                                                                    |                                                                                                    | 2015 OTORGADO (A)<br>COMERCIO                                                                 | . INSCRITA EN ESTA CAMARA DE<br>BAJO EL NUMERO DEL LIBRO                                         |
|                                                                                                    | Visculación accedenica                                                                                                    |                                                                                                    | I DE LAS ENTIDADES SI<br>DENOMINADA                                                           | IN ANIMO DE LUCRO, FUE CONSTITUIDA LA ENTIDAD                                                    |
| 23. Vinculadón<br>sconórska P4. Nombre del grupo económico y/o empresarial                                                                                                    | TRADESCI POSTORES                                                                                                    | <ol> <li>Número de Identificación Tributerle (NIT) de la 98. DV.<br/>Metriz o Controlante</li> </ol> |                                                                                               | CERTIFICA:                                                                                       |
|                                                                                                    |                                                                                                    |                                                                                                    | ENTIDAD QUE EJERCE LA                                                                         |                                                                                                  |
| Promote a report BOOM de la manz o construente                                                                                                    |                                                                                                    |                                                                                                    |                                                                                               |                                                                                                  |
| 70. Numero de identificación tributeria.<br>Itorcado en el exterior                                                                                                    | 172 Normin de excelheude nº<br>excessed o return de externo co                                                                                                    | dene<br>n ED                                                                                         | Segmetze - Kot Vernog<br>Constanza<br>del Vilor                                               |                                                                                                  |
|                                                                                                    |                                                                                                    |                                                                                                    | Truillo                                                                                       |                                                                                                  |

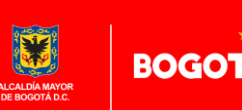

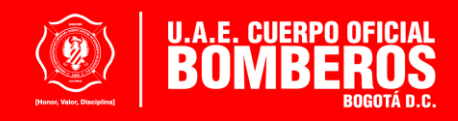

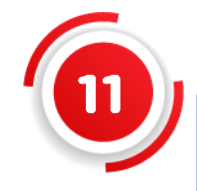

Para hacer la solicitud del servicio de inspecciones técnicas debe hacer clic en el botón "Trámites" en el menú que se encuentra a la izquierda. Para gestionar el Concepto Técnico seleccione la pestaña Inspecciones Técnicas.

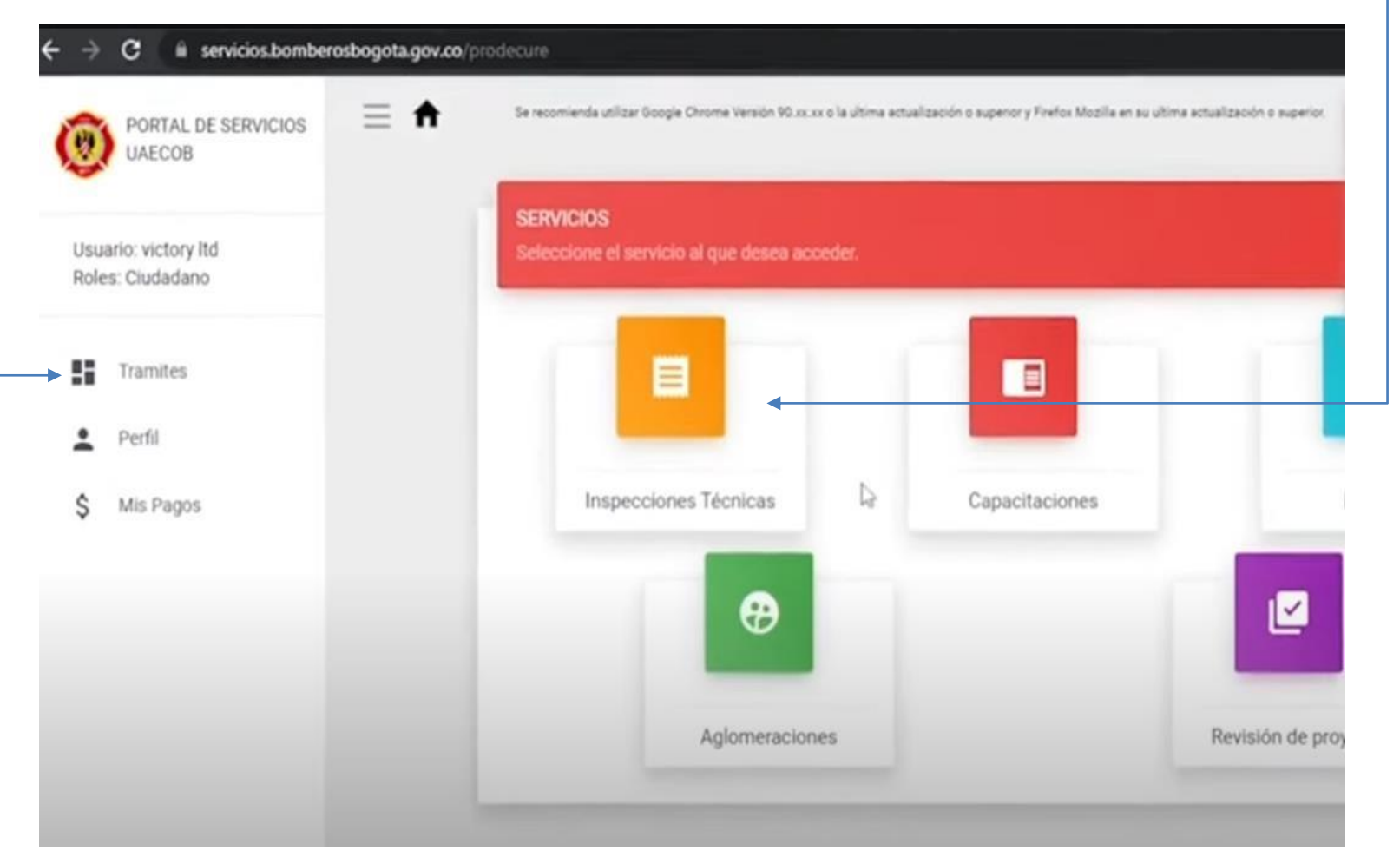

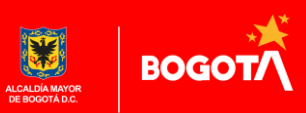

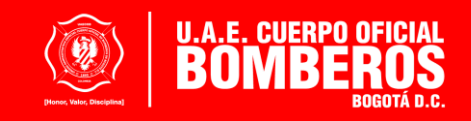

Ahora, debe ingresar nuevamente al módulo inspecciones técnicas y seleccionar nueva solicitud, allí debe diligenciar toda la información de la sede para la cual requiere el Concepto Técnico de Bomberos. Recuerde que la veracidad de esta información es de su responsabilidad y a partir de ella se realiza la clasificación de riesgo de su establecimiento.

| Tus Solicitudes de calificado | or de riesgo |             |                 | 69                    |      |
|-------------------------------|--------------|-------------|-----------------|-----------------------|------|
|                               |              |             |                 |                       | _    |
| Consultar                     |              |             |                 |                       |      |
| Acciones                      | ID Registro  | Codigo      | Estado Recibo   | Estado Solicitud      | e e  |
| REALIZAR CURSO LM             | S 9          | S35XSTFCEZ9 | PENDIENTE       | PENDIENTE             | 1    |
| REALIZAR CURSO LM             | 5 8          | DT1MXNYPGT8 | PENDIENTE       | PENDIENTE             |      |
| REALIZAR CURSO LM             | s 7          | E1ZOUTR0KR7 | APROBADA        | PENDIENTE             |      |
| REALIZAR<br>AUTOREVISIÓN      | 4            | 4EHHI10P9G4 | APROBADA        | PENDIENTE             | 1    |
| REALIZAR CURSO LM             | s 5          | ECDASTC7ZX5 | APROBADA        | PENDIENTE             |      |
|                               |              |             | Nerris Der päge | <u>s </u> 1−5of5  ζ ζ | > >1 |
| 4                             |              |             |                 |                       |      |

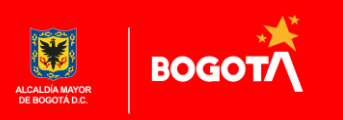

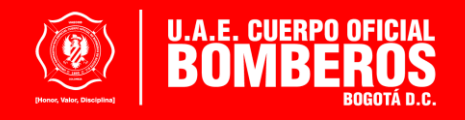

El portal le indicará "CREAR SUCURSAL", allí el ciudadano debe ingresar nuevamente la información de la sede para la cual requiere la inspección. Recuerde que la veracidad de esta información es de su responsabilidad y a partir de ella se realiza la clasificación de riesgo de su establecimiento.

| Sucursales                                                                                                 |                                  |
|----------------------------------------------------------------------------------------------------|----------------------------------|
| Nombre *                                                                                                   | Dirección *                      |
| Complemento Apartamento, Casa                                                                              | Telefono *                       |
| Barrio (*)                                                                                                 | Localidad (*)                    |
| UPZ (*)                                                                                                    | Estacion de bomberos cercana (*) |
| Alias *                                                                                                    | Responsable *                    |
| Escriba las indicaciones adicionales para ubicar la sucursal. (Ejemplo: Cerca de, Frente a, Al lado, e<br> | stc.) *                          |
| CREAR S                                                                                                    |                                  |
|                                                                                                    |                                  |

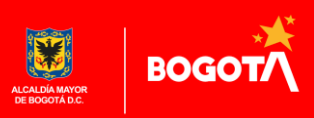

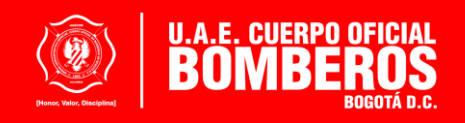

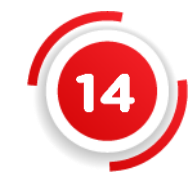

Haga **clic en generar clasificación,** de acuerdo con los datos registrados el sistema arrojará la **clasificación de riesgo** en: bajo, moderado o alto.

| ervienda utilizar Soogle Chrome Versión RD.ax.xx o la utime actualización o superior y Prefix Mizzilla en au utima actualización o superior. | v Inicio enfloso, Bienvenido (a) DEMO-<br>01 |
|----------------------------------------------------------------------------------------------------|----------------------------------------------|
| Calificador de riesgo - Inspecciones Técnicas                                                                                                |                                              |
| Sucursal 2 DEMO - Sede 02 *                                                                                                    |                                              |
| ¿Tiene licencia de construcción?                                                                                                    |                                              |
| Pefina la actividad principal que se desarrolla dentro del establecimiento.                                                                  |                                              |
| ieleccione un subgrupo de uso normativo                                                                                                    |                                              |
| Actividad que se desarrolla en el establecimiento                                                                                            |                                              |
| Número de pisos Area construida en (m2)                                                                                                    |                                              |
| GENERAR CALIFICACIÓN                                                                                                    |                                              |

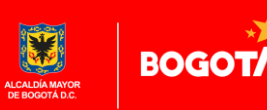

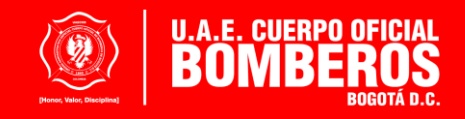

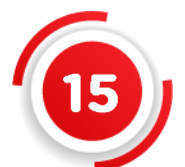

Seleccione continuar, recuerde que, si omite esta opción, la entidad no recibirá su solicitud.

| Sucursal para asignación de inspacción técnica<br>Sucursal 2 DEMO - Sarde 02                                                         |                                              | registro de tu solicitud. |
|----------------------------------------------------------------------------------------------------|----------------------------------------------|---------------------------|
| OUCHION & DENNO - GROUP OR                                                                                                    |                                              |                           |
| ¿Tiene licencia de construcción?<br>NO                                                                                               | imprese el año aproximado de la construcción |                           |
| Pofina la autoridad minatest era es desarrolla destre del establicalminete                                                           | 2015                                         |                           |
| Demina la actividad principal que se desarrolla dentro del establecimiento<br>Baleccione un grupo de uso normativo<br>Especiales (E) |                                              |                           |
| Seleccione un subgrupo de uso normativo<br>Actividades veterinarias                                                                  |                                              |                           |
| Actividad que se deserrolle et el establecimiento<br>Veterinaria                                                                     |                                              |                           |
|                                                                                                    | tion and the last                            |                           |
| 2                                                                                                    | 100                                          |                           |
|                                                                                                    | Riesgo Moderado                              |                           |
|                                                                                                    | resgo koderado                               |                           |
|                                                                                                    | Tu coliferatión en Discore                   |                           |
|                                                                                                    | Moderado                                     |                           |
|                                                                                                    |                                              |                           |
|                                                                                                    |                                              |                           |

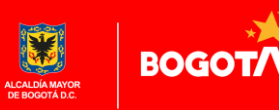

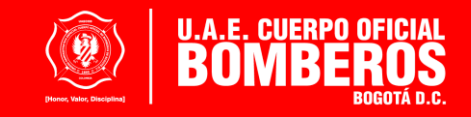

**16)** 

El sistema le mostrará un cuadro de texto, en el primer párrafo se indica que las INSPECCIONES TÉCNICAS son un servicio SIN – COSTO (Acuerdo 927 de 2024, Artículo 290, Parágrafo 2), seleccione continuar para completar la solicitud.

- Para aquellos servicios como Capacitaciones, Pirotécnica, Aglomeraciones y Revisión de Proyectos que puedan generar algún costo se generaría recibo de pago.

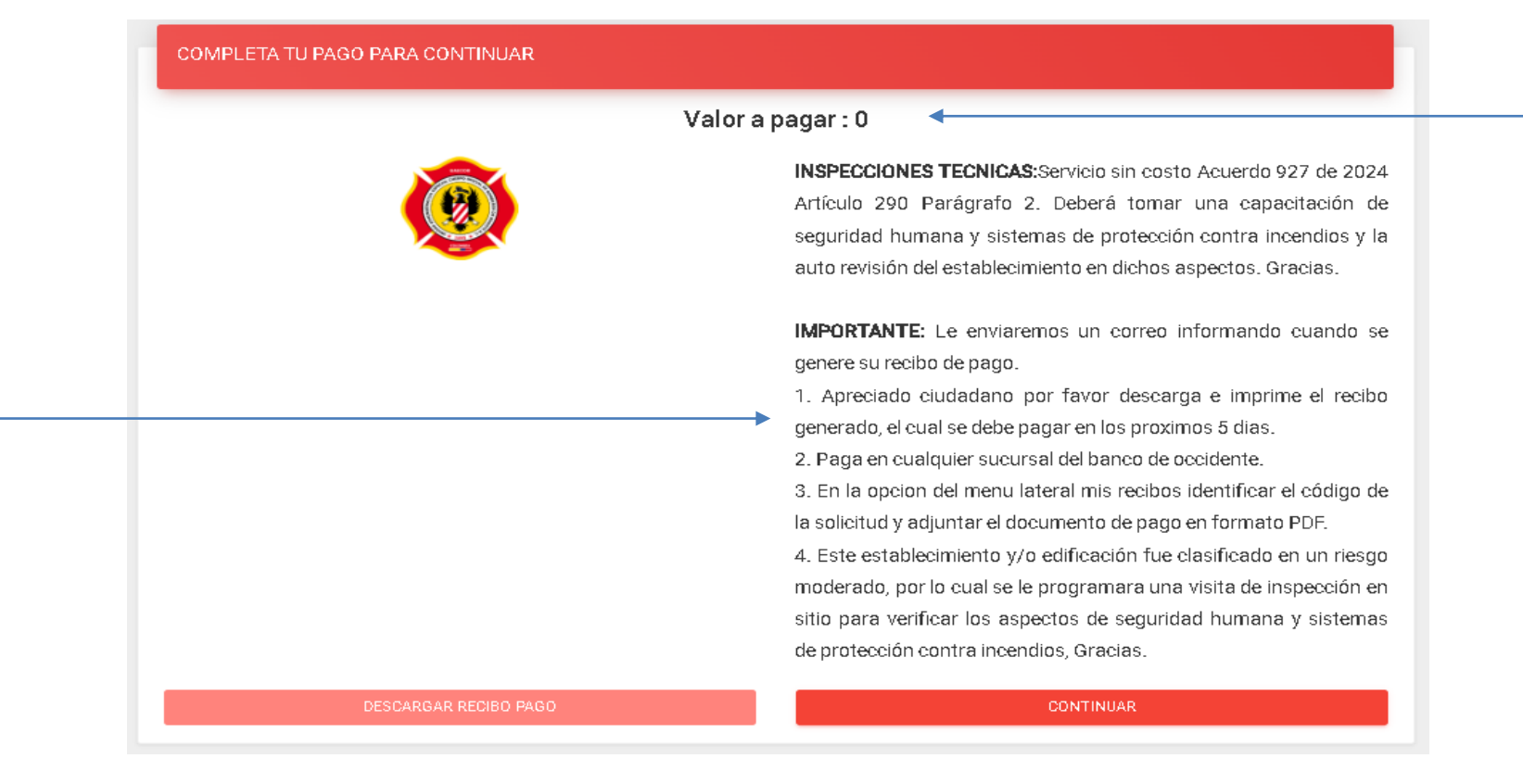

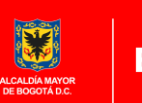

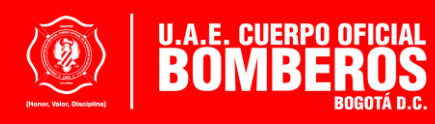

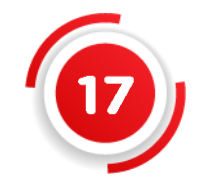

La plataforma emite por defecto un documento que indica los datos básicos de la solicitud con el número **alfanumérico** asignado con el cual podrá realizar el seguimiento del proceso. Tenga presente que en la NOTA DEL DOCUMENTO indica que **INSPECCIONES TÉCNICAS SON UN SERVICIO SIN COSTO (Acuerdo 927, Artículo 290, Parágrafo 2)** 

|                   | CUERPO OFICIA<br>NI          | L DE BOMBEROS DE BOGOTÁ<br>T. 899.999.061-9 |                          |
|-------------------|------------------------------|---------------------------------------------|--------------------------|
| Solicitud: 9NO2RS | MKPB112713                   |                                             | Recibo # 2024 - 00131850 |
| Fecha:            |                              | null                                        |                          |
| Recibo de:        |                              | Recibo de Caja                              |                          |
| Direccion:        | Cra 79 A 11 A 40             | Telefono:                                   | 3102756551               |
| Por concepto:     | Inspecciones Técnicas        | Capacitación Empresarial                    | Pirotecnia               |
|                   | Aglomeraciónes               | <b>Revisión de Proyectos</b>                |                          |
| La suma de:       | \$ OCHENTA Y SEIS MIL SEIS   | SCIENTOS SESENTA Y SEIS PESOS               | \$ - <b>\$</b> 86.666    |
| Nota:             | Inspecciones Tecnicas Servic | io sin costo Acuerdo 927 de 2024 Ar         | t�culo 290 Par�grafo 2.  |

V2 21/03/2018

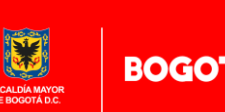

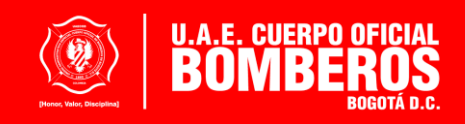

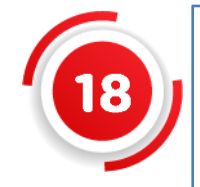

Usted visualizará el **Código de Solicitud** de cada trámite de inspección técnica, junto con su **Estado de Revisión**, si este aparece **Aprobada** su – proceso se encuentra en trámite, en caso de aparecer como Pendiente o Subsanar deberá estar revisando la solicitud en el Portal de Servicios.

| Consultar        |             |                  |                  |               |      |
|------------------|-------------|------------------|------------------|---------------|------|
| Acciones         | ID Registro | Codigo Solicitud | Estado Revisión  | Observaciones |      |
|                  | 336         | JTB1FR           | PENDIENTE        |               |      |
| CARGAR/DESCARGAR | 337         | S35XSTFCEZ9      | PENDIENTE        |               |      |
| CARGAR/DESCARGAR | 336         | DT1MXNYPGT8      | PENDIENTE        |               | ,    |
| CARGAR/DESCARGAR | 335         | E1ZOUTROKR7      | APROBADA         | procede       |      |
| CARGAR/DESCARGA  | 333         | PK2HSFEWA0333    | APROBADA         | OK            |      |
|                  |             |                  | itern per page 5 | ▼ 1-50%  ζ ζ  | > >1 |

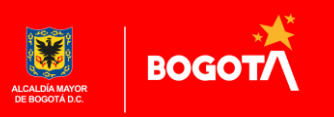

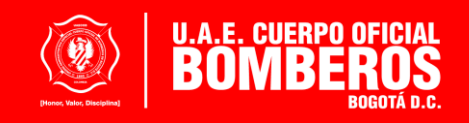

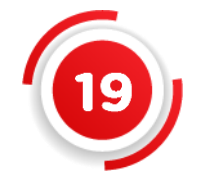

Finalmente, a través del correo electrónico registrado en el Portal de Servicios, se le indicará el proceso a seguir para obtener su Concepto Técnico de Bomberos de acuerdo con el tipo de riesgo en el cual se clasificó su establecimiento de comercio: bajo, moderado o alto, y se programará visita o capacitación.

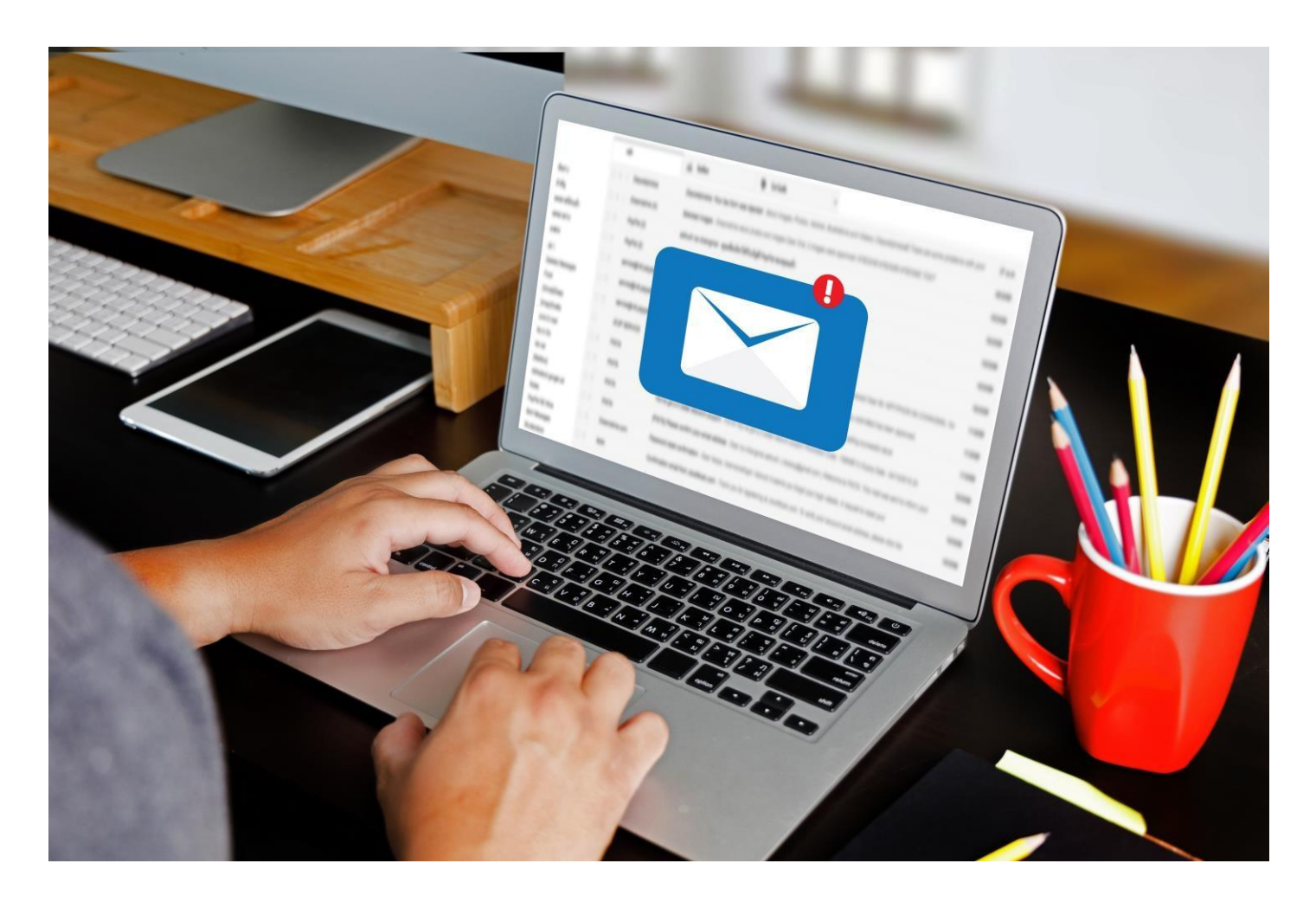

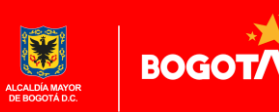

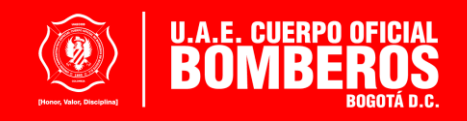

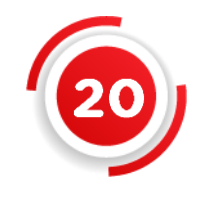

Si tiene dudas contáctenos:

Servicioalaciudadania@bomberosbogota.gov.co

## Teléfono (601) 3 82 25 00 extensión 40 104

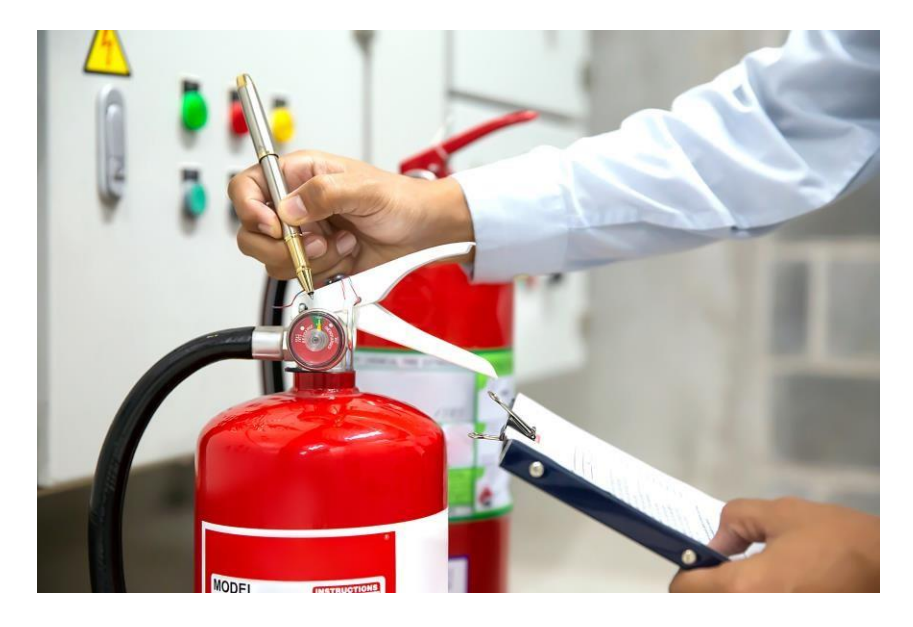

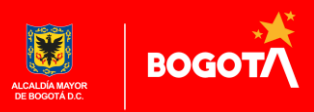

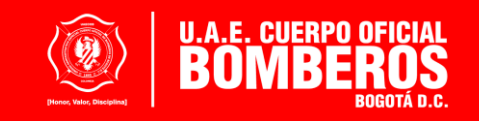